# 2023학년도 학교장추천전형 시스템 매뉴얼

㈜진학어플라이

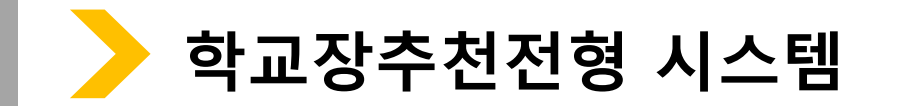

\* 진학사 학교장추천전형 사이트 주소: <u>https://rpa.jinhakapply.com/Site/RpaServiceList</u>

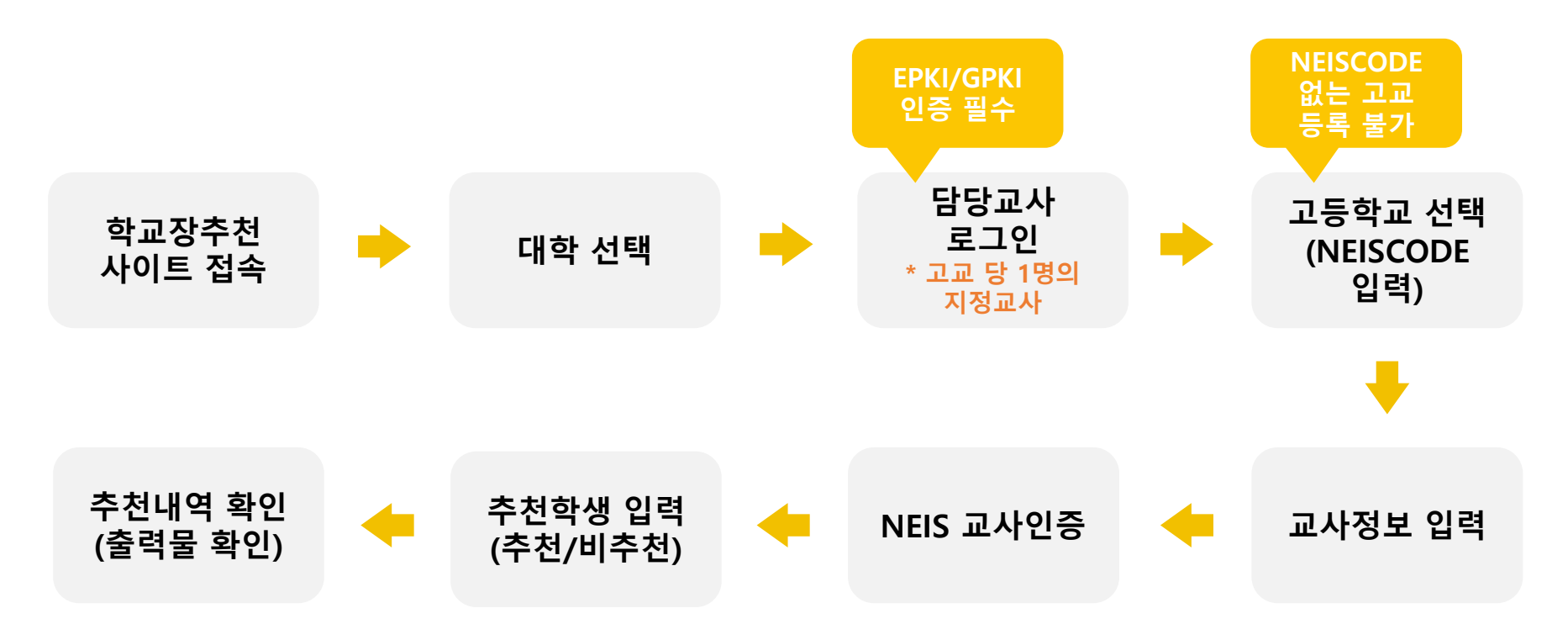

| 구분           | 일정                                        | 비고                                              |
|--------------|-------------------------------------------|-------------------------------------------------|
| 담당교사 등록기간    | 2022. 9. 5.(월) 10:00 ~ 9. 23.(금) 18:00까지  | 추천명단 입력 기간 전(9.5.~9.18.)까지는 담당<br>교사 인증절차까지만 가능 |
| 학교장 추천 명단 입력 | 2022. 9. 19.(월) 09:00 ~ 9. 23.(금) 18:00까지 | ※교육용인증서(EPKI, GPKI)로 로그인 후 진행                   |

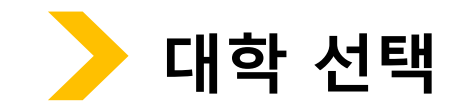

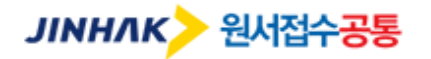

HOME 로그인 고객센터 1544-7715

검증교사정보입력 추천학생입력(확인) 추천내역

| 대학 · 기 | 기관검색   |         | 대학 및 기관을 검색하세요.                     |      |  |
|--------|--------|---------|-------------------------------------|------|--|
| 구분     | 대학・기관명 | 전형명     | 추천학생 입력(확인) 기간                      | 접수상태 |  |
| 수시     | 진학대학교* | 학교장추천전형 | 2022.09.19 09:00 ~ 2022.09.23 18:00 | 접수중  |  |

1

회사소개 이용약관 개인정보처리방침 광고안내

Copyright(c) JINHAKApply Corp. All Rights Reserved.

### 행정전자서명인증서 모듈 다운로드

학교장추천전형 시스템 로그인 시 행정전자서명인증서(EPKI)/GPKI)가 반드시 필요합니다. 행정전자서명인증서 모듈이 설치 되지 않았을 경우, 아래 링크의 프로그램을 다운받아 직접 설치 후 창을 닫고 다시 시도하세요.

| 검증교사정보입력 추천학생입력(확인) 추천내역                                                                                                    | 인증서 입력 (전자서명)                                                              |
|----------------------------------------------------------------------------------------------------|----------------------------------------------------------------------------|
| 학교장추천전형 시스템 로그인                                                                                                    | 버스NCOM   ANYSIGN     인증서 위치                                                |
| 개인정보 수집, 이용 목적, 수집하는 개인정보 항목 및 수집방법<br>학교장추천전형 추천 및 대입 전형을 위해 개인정보를 수집 및<br>이용하며, 이외의 다른 목적에는 절대 사용되지 않습니다.                     | · · · · · · · · · · · · · · · · · · ·                                      |
| 수탑업체 수집 및 이용 목적   (주)진학어플라이 학교장추천전형 추천 서비스   수집하는 항목 ····································                                       | 구분   사용자   만료일   발급자     인증서(EPKI/GPKI) 선택 후 인증                            |
| 배미입 비 양 교석 해시   ※ 개인정보의 수집 및 이용에 거부할 권리가 있으며<br>동의 거부 시 서비스 이용에 제한이 있을 수 있습니다.   ★ 개인정보의 수집 및 이용에 당의하십니까?   ○ 동의합니다.   ○ 동의합니다. | 인증서 찾기 인증서 암호는 대소문자를 구분합니다.<br>인증서 보기 인증서 암호<br>인증서 삭제 인증서 선택 후 암호를 입력하세요. |
| <b>동의 선택</b>                                                                                                    | 확인 취소                                                                      |

# 로그인(담당교사 정보로 로그인 / EPKI인증서 선택)

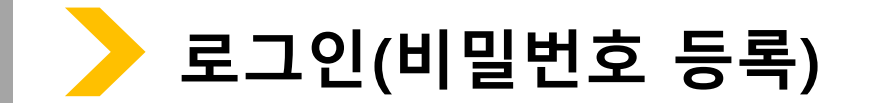

검증교사정보입력 추천학생입력(확인) 추천내역

# 비밀번호등록

- 등록된 비밀번호는 다음 로그인 시 'EPKI/GPKI 인증' 을 하지 않고 '비밀번호 인증' 으로 로그인 할 수 있습니다.

• 추천학생 입력(확인) 시 비밀번호는 필수로 등록하셔야 합니다.

### 본인정보

이름(실명) 홍길동 생년월일 1994-02-02 휴대폰번호 010-1234-5678

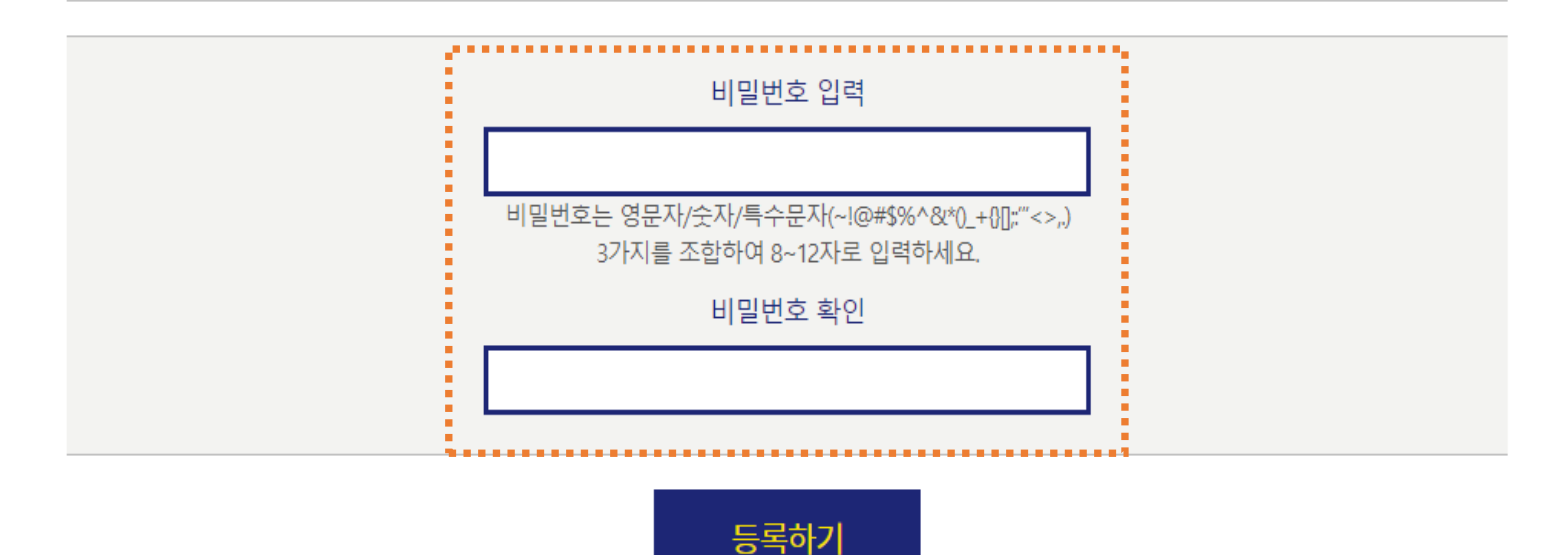

비밀번호 입력 후 [등록하기] 클릭

다음에 등록하기 \_\_\_\_

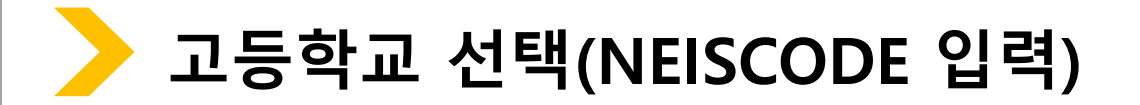

**검증교사정보입력** 추천학생입력(확인)

추천내역

\_\_\_\_\_

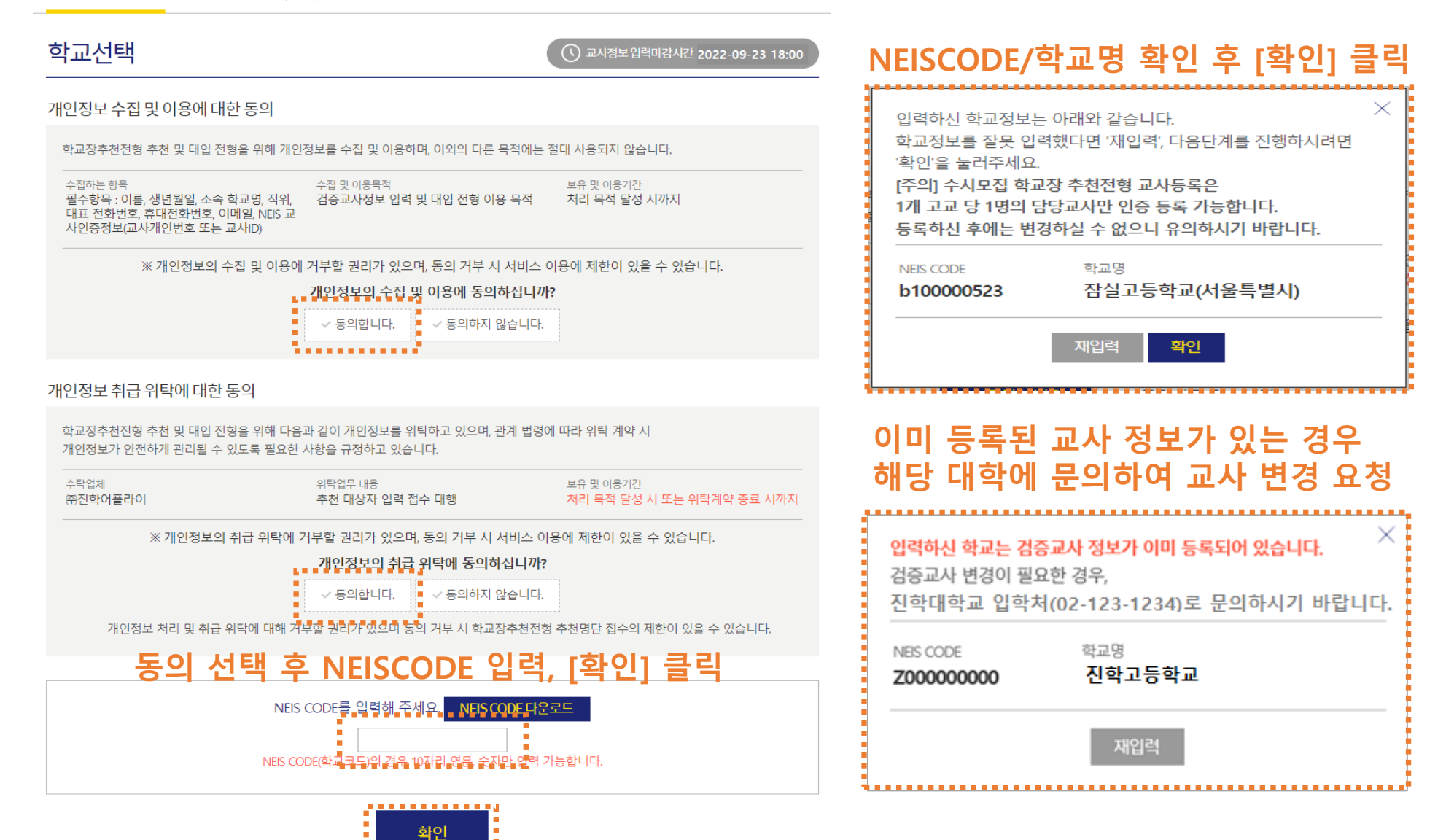

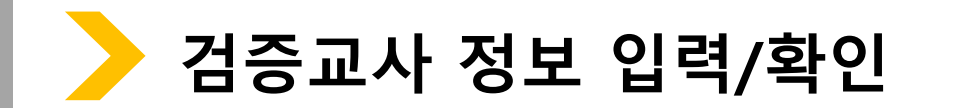

검증교사 정보 입력 추천학생 입력(확인) 추천내역

# 검증교사정보입력

학교장추천시스템 추천방법 등 관련 문의사항

홍길동

010 🗸

010 🗸

1234

1234

진학고등학교

 $\sim$ 

02

학교장추천시스템 오류 문의사항

검증교사 정보 입력

이름

휴대전화번호

전화번호

학교 정보

대표전화번호

고교명

주소

### 본 화면은 고교 담당자 분들께만 제공되는 화면입니다. 허위 또는 악의적인 정보입력, 수정, 삭제 행위는 행위자에게 민형사상 불이익이 있을 수 있습니다.

- 검증교사 정보 입력 및 추천학생 입력(확인)기간 : 2022. 9. 19(월) 09:00 ~ 9. 23(금) 18:00 \* 검증교사 정보 입력 기간은 대학별 상이할 수 있습니다.(추천학생 입력(확인) 기간은 전 대학 동일)
- · 검증교사는 고교 당 1명의 교사만 등록 가능 합니다.(불가피한 사유로 교사 변경이 필요한 경우 각 대학으로 요청)

5678

1234

서울특별시 종로구 경희궁길 34

- 123

입력순서: NEISCODE 입력 → 검증교사 정보 입력 → NEIS 교사인증 → 추천학생 입력(확인) → 추천내역 확인 → 확인서 출력

생년월일

담당업무

이메일

4567

........................

검증교사 정보 저장

\*\*\*\*\*\*\*\*\*\*\*\*\*\*\*\*\*\*\*\*\*

정보 입력 후 [검증교사 정보 저장] 클릭

1994

aa

담임교사 🗸

02

02-000-0000

02

@ naver.com

naver.com

1544-7715

검증교사 정보 입력

검증교사정보입력

추천학생 입력(확인)

본 화면은 고교 담당자 분들께만 제공되는 화면입니다.

학교장추천시스템 추천방법 등 관련 문의사항

홍길동

010-1234-5678

010-1234-1234

진학고등학교

02-123-4567

서울특별시 종로구 경희궁길 34

검증교사 정보 수정

학교장추천시스템 오류 문의사항

검증교사 정보

휴대전화번호

전화번호

학교 정보

대표전화번호

고교명

주소

이름

추천내역

허위 또는 악의적인 정보입력, 수정, 삭제 행위는 행위자에게 민형사상 불이익이 있을 수 있습니다.

\* 검증교사 정보 입력 기간은 대학별 상이할 수 있습니다.(추천학생 입력(확인) 기간은 전 대학 동일)

· 검증교사는 고교 당 1명의 교사만 등록 가능 합니다.(불가피한 사유로 교사 변경이 필요한 경우 각 대학으로 요청)

각 대학 입학처

(주)진학어플라이

입력순서: NEISCODE 입력 → 검증교사 정보 입력 → NEIS 교사인증 → 추천학생 입력(확인) → 추천내역 확인 → 확인서 출력.

생년월일

담당업무

입력 내용 확인 후 [추천학생 입력(확인)] 클릭

이메일

1994-02-02

담임교사

aa@naver.com

추천학생 입력(확인)

\*\*\*\*\*\*\*\*\*\*\*\*\*\*\*\*\*\*\*\*\*\*\*\*\*\*\*\*\*

02-000-0000

1544-7715

검증교사 정보 입력 및 추천학생 입력(확인)기간 : 2022. 9. 19(월) 09:00 ~ 9. 23(금) 18:00

각 대학 입학처

(주)진학어플라이

| 학교장추천전형 추천 및 대입 전형을 위해 다음과 같이 개인정보를 제3자에게 제공하고 있습니다. |                                                                                      |                       |                        |                     |                           |   |  |  |
|------------------------------------------------------|--------------------------------------------------------------------------------------|-----------------------|------------------------|---------------------|---------------------------|---|--|--|
| 제공받는 자<br>17개 시도교육청                                  | 제공 목적<br>교사 인증 및 대합                                                                  | 입 전형                  | 제공하는 항목<br>이름,소속 학교    | 명, 교사 인증 정보         | 보유 및 이용기간<br>처리 목적 달성 시까지 |   |  |  |
| ※ 개인정보으                                              | ※ 개인정보의 제3자 제공에 거부할 권리가 있으며, 동의 거부 시 서비스 이용에 제한이 있을 수 있습니다.<br>개이저보이 제3자 제고에 도이하시니까? |                       |                        |                     |                           |   |  |  |
| 동의                                                   | 선택 🔽                                                                                 | 동의합니다.                | ✔ 동의하지 않습              | ELICH.              |                           |   |  |  |
|                                                      | NEIS 교사ID<br>NEIS 교사 개 5<br>기타<br>:: 선택 ::                                           | 인번호 EIS 교<br>V        | 사인증.                   |                     |                           |   |  |  |
| "기타'                                                 | '로 선택 후 진행하실<br>(예시)                                                                 | 경우 "소속교사<br>소속 고교 공문· | "라는 증빙을 디<br>을 통한 증빙자: | 배학에서 요구할 수<br>료 제출. | = 있습니다.                   |   |  |  |
| 학교장추천시스템 교사인증 외                                      | 오류 문의사항                                                                              | KERIS 나이스             | ☆ 교육행정부                |                     | 053-714-0666              |   |  |  |
| 인증방법(교사                                              | 나ID/교사 7                                                                             | 개인번호/                 | /기타) <b>선</b>          | <u>1택 -&gt; 하</u>   | 당 값 입력                    | 후 |  |  |
| [교사인증] 클                                             | ¦릭                                                                                   | 교시                    | 인증                     |                     |                           |   |  |  |

# NEIS 교사인증

개인정보 제3자 제공에 대한 동의

검증교사정보입력 추천학생입력(확인) 추천내역

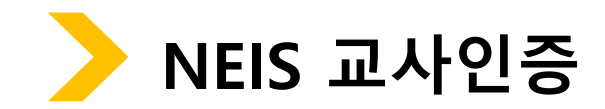

# [추천학생정보 저장하기] 클릭

|     |                |            |        |        | 대상지   | <b>화인</b> | <u>후 추</u> | 천여부 ·    | 선택    |
|-----|----------------|------------|--------|--------|-------|-----------|------------|----------|-------|
| 주전( | 겨부 입력          |            |        |        | ^ 미주전 | 인경주시      | 시끈 크는      | 입덕       |       |
| 순번  | 이름             | 생년월일       | 수험번호   | 모집단위   |       | 추천여부      |            | 비추천 사유(필 | 수 입력) |
| 1   | 통합운영남<br>12013 | 2003.09.05 | NO0001 | 노어노문학과 |       | ●추천 (     | ○비추천       |          |       |
| 2   | 통합운영남<br>12015 | 2003.09.06 | NO0002 | 심리학과   |       | ○추천 (     | ●비추천       | 추천대상자 아  | H     |
| 3   | 통합운영여<br>12016 | 2000.09.06 | NO0003 | 독어독문학과 |       | ●추천 (     | ○비추천       |          |       |
|     |                |            | 검증교사정  | 보수정하기  | 2     | 추천학생정보    | 저장하기       |          |       |

### 추천가능인원 10 명 (고3 인원수: 200명)

대표전화번호 02-123-4567

주소 서울특별시 종로구 경희궁길 34

진학고등학교 고교명

### 학교 정보

| 홍길동 | 1994.02.02 | 010-1234-5678 | 010-1234-1234 | 담임교사 | aa@daum.net |
|-----|------------|---------------|---------------|------|-------------|
| 이름  | 생년윌일       | 휴대전화번호        | 전화번호          | 담당업무 | 이메일         |

추천내역

# 

# \_

| 검증교사 정보 입력 | 추천학생 입력(확인) |
|------------|-------------|
|            |             |

| 추천학생정보 입련(화인) |  |
|---------------|--|
| 구인학성성포 법학(박린) |  |

| Т | <u> </u> |  | Н |
|---|----------|--|---|
|   |          |  |   |
|   |          |  |   |

| 검증교사 | ⊦정보 |
|------|-----|

| 추천학생 | 입력(확인) |
|------|--------|
|      |        |

## . . . . . . . . . . . . . . . . . . . 수정하기 내역확인하기 . 입력 내용 확인 후 [내역확인하기] 클릭

| 추천( | 여부 입력          |            |        |        |          | <b>3</b> /10명 |
|-----|----------------|------------|--------|--------|----------|---------------|
| 순번  | 이름             | 생년월일       | 수험번호   | 모집단위   | 추천여부     | 비추천 사유(필수 입력) |
| 1   | 통합운영남<br>12013 | 2003.09.05 | NO0001 | 노어노문학과 | ●추천 ○비추천 |               |
| 2   | 통합운영남<br>12015 | 2003.09.06 | NO0002 | 심리학과   | ○추천 ◎비추천 | 추천대상자 아님      |
| 3   | 통합운영여<br>12016 | 2000.09.06 | NO0003 | 독어독문학과 | ●추천 ○비추천 |               |
|     |                |            |        |        |          |               |

### 추천가능인원 10명 (고3 인원수: 200명)

대표전화번호 02-123-4567

### 서울특별시 종로구 경희궁길 34 주소

- 고교명 진학고등학교

### 학교 정보

| 검증교사정보     |                   |                      |                      |             |             |  |
|------------|-------------------|----------------------|----------------------|-------------|-------------|--|
| 이름         | 생년윌일              | 휴대전화번호               | 전화번호                 | 담당업무        | 이메일         |  |
| <b>홍길동</b> | <b>1994.02.02</b> | <b>010-1234-5678</b> | <b>010-1234-1234</b> | <b>담임교사</b> | aa@daum.net |  |

추천내역

# 주신억생성보 입덕(확인)

### 검

검증교사정보입력

|  | 大처하새저日 이려(하이) |  |
|--|---------------|--|

추천학생 입력(확인)

| 1 | $\cap$ |  |
|---|--------|--|
| I | U      |  |

00대학교

2022년 08월 24일

추천명단이 제출되었습니다.

진학고등학교

2022년 08월 24일

상기 추천대상자 명단을 확인하며 추천합니다.

| 이 수전 영안 |          |                     |            |          |                                                                |        |
|---------|----------|---------------------|------------|----------|----------------------------------------------------------------|--------|
| 1       | 추천<br>추천 | 88<br>•••••••       | 2003.09.06 | 12460001 | 고입년위<br>지역한물건물 동안생일과<br>한대한 바이오시스템·소<br>개한무                    | 미주전사유  |
| 2       | 추천       | ●판진 ¥096001         | 2003.06.27 | 12910001 | 지역균철전철 의과대<br>확 의예과                                            |        |
| з       | 추천       | ● <b>●●</b> ₽012114 | 2000.10.25 | 42010002 | 놀어춘 학생(6년) 자연<br>과학대학 수리과학부                                    |        |
| 4       | 추천       | ● 환 집 여 0 9 6 0 0 2 | 2003.06.27 | 43240001 | 놀어춘 학생(12년) 음<br>악대학 피아노과                                      |        |
| 5       | 추천       | ● Ð 31 ₩ ¥ 22029    | 2003.04.18 | 52430001 | 는 8년 영화 관리관 는 년 영계일<br>고프 동안에 영화 는 8년 영화<br>관리관 산 문, 문동생 영관 문화 |        |
| 6       | 비추천      | 8082@12118          | 2003.10.26 | 42010001 | 늘어춘 학생(6년) 자연<br>과학대학 수리과학부                                    | 대살자 아님 |
|         |          |                     |            |          |                                                                |        |
|         |          |                     |            |          |                                                                |        |

| - |      |        |                      |      |               |  |
|---|------|--------|----------------------|------|---------------|--|
|   |      | 성명 홍길동 |                      | 생년월일 | 1994.02.02    |  |
|   | 담당교사 | 소속 고교  | 진학고등학교 <b>학교 연락처</b> |      | 010-1234-1234 |  |
|   |      | 학교 주소  | 서울특별시 종로구 경희궁길 34    |      |               |  |

2023학년도 00전형 추천명단 확인서

고교명 항목 내용 상태 .......... 1단계(교사 정보입력) 수정/확인 입력완료 진학고등학교 홍길동 확인서 출력 (Z00000000) 2단계(추천학생 정보입력) 수정/확인 Assessa 클릭하여 출력물 확인

# 교사 정보/추천학생 입력 완료한 경우 \* 교사 정보 및 추천학생 입력은 마감기한 내 수정 가능, 마감시간 이후 자동제출 됨 추천내역

검증교사정보입력 추천학생 입력(확인)

이름

추천내역

추천학생 입력하기

| 이름  | 고교명          | 항목             | 내용                                               | 상태       |  |  |
|-----|--------------|----------------|--------------------------------------------------|----------|--|--|
|     | 진학고등학교       | 1단계(교사 정보입력)   | 수정/확인                                            |          |  |  |
| 홍길동 | (Z000000000) | 2단계(추천학생 정보입력) | 2단계 작성 기간<br>2022.09.19 09:00 ~ 2022.09.23 18:00 | 1단계 저장완료 |  |  |

추천내역 교사 정보만 인련하 경으

검증교사 정보 입력

추천내역 확인

추천내역

추천학생 입력(확인)

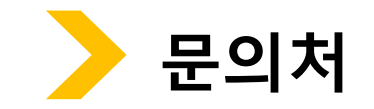

|                         | 추천방법 등 전형관련 문의사항 | 각 대학 입학처 연락처   | ※ 공통매뉴얼 각 대학 연락처 참조 |
|-------------------------|------------------|----------------|---------------------|
| 2023학년도<br>학교장추천<br>시스템 | 오류 문의사항          | ㈜진학어플라이        | 1544-7715           |
|                         | 교사인증 오류 문의사항     | KERIS 나이스교육행정부 | 053-714-0666        |